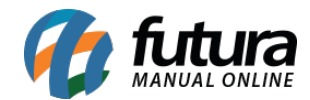

Sistemas: Futura PDV e Gourmet

Referência: FAQ99

Versão: 2023.06.26

**Como Funciona:** Tendo como principal finalidade a apresentação do **Valor Total** da venda, possibilitando que o cliente acompanhe em tempo real o valor a pagar, o **PDV HDD-580PRO** conta com um display adicional para a apresentação desses valores. Por se tratar de um equipamento Touch, o operador do caixa poderá desfrutar dessas funcionalidades do sistema, porém, caso seja necessário, o equipamento possui compatibilidade com teclado e mouse.

## • Futura PDV

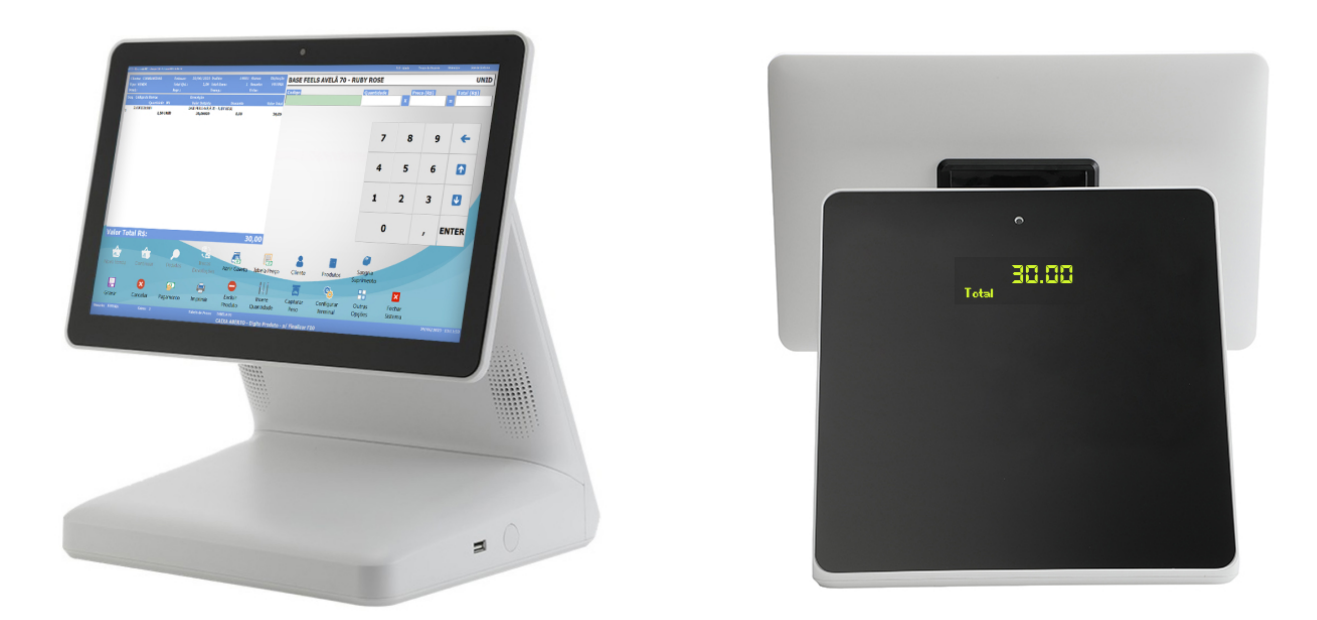

**Configuração:** Através da **Configuração de Terminal [Alt + G],** é possível habilitar e configurar o **Display** para uso no PDV, sendo necessário possuir um equipamento compatível, ao habilitar o módulo ao terminal, sua respectiva aba será apresentada.

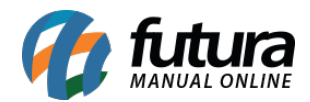

| Configuracao do Terminal - [ESC] para sair |               |                  |                         |           |  |  |  |  |  |  |
|--------------------------------------------|---------------|------------------|-------------------------|-----------|--|--|--|--|--|--|
| Editar [F3] Gravar [F10] Cancelar [F9]     |               |                  |                         |           |  |  |  |  |  |  |
| Principal Display                          |               |                  |                         |           |  |  |  |  |  |  |
| Display                                    |               |                  |                         |           |  |  |  |  |  |  |
| Terminal                                   |               | 1 Troc           | ar Numero               |           |  |  |  |  |  |  |
| Imprime                                    |               |                  |                         |           |  |  |  |  |  |  |
| Pedido No                                  | ta Fiscal     | Contrato         | Mini Impressora         | ✓ Display |  |  |  |  |  |  |
|                                            | itenticacao   |                  | Impr. por Tipo Pagto.   | NFC-e     |  |  |  |  |  |  |
| Impr. por Tipo d                           | ie Pedido     |                  | Mini Impressora via DLL |           |  |  |  |  |  |  |
|                                            |               |                  |                         |           |  |  |  |  |  |  |
| Encomenda Mini                             | i Impressora  |                  | a Sistemas              |           |  |  |  |  |  |  |
|                                            |               |                  |                         |           |  |  |  |  |  |  |
| Тіро                                       | Completo (Ven | das/Caixa para p | oagamento) 🗸 🗸          |           |  |  |  |  |  |  |
| Impressao Obrigatoria                      | Não           |                  | ~                       |           |  |  |  |  |  |  |
|                                            |               |                  |                         |           |  |  |  |  |  |  |
|                                            |               |                  |                         |           |  |  |  |  |  |  |
|                                            |               |                  |                         |           |  |  |  |  |  |  |
|                                            |               |                  |                         |           |  |  |  |  |  |  |
|                                            |               |                  |                         |           |  |  |  |  |  |  |
|                                            |               |                  |                         |           |  |  |  |  |  |  |
|                                            |               |                  |                         |           |  |  |  |  |  |  |
|                                            |               |                  |                         |           |  |  |  |  |  |  |
|                                            |               |                  |                         |           |  |  |  |  |  |  |
|                                            |               |                  |                         |           |  |  |  |  |  |  |
|                                            |               |                  |                         |           |  |  |  |  |  |  |
|                                            |               |                  |                         |           |  |  |  |  |  |  |
| Fechar                                     |               |                  |                         |           |  |  |  |  |  |  |

Visando a praticidade de configuração, na aba Display, basta definir a porta **COM2** e seu respectivo modelo **(PDV HDD-580PRO)**.

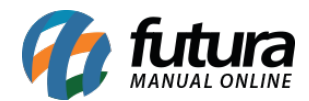

| Configuracao do Terminal - [ESC] para sair |               |          |               |        |  |  |  |  |  |  |
|--------------------------------------------|---------------|----------|---------------|--------|--|--|--|--|--|--|
| Editar [F3]                                | Gravar [F10]  |          | Cancelar [F9] |        |  |  |  |  |  |  |
| Principal <b>Display</b>                   |               |          |               |        |  |  |  |  |  |  |
| Editar                                     | Gravar        | Cancelar |               | Copiar |  |  |  |  |  |  |
| Porta                                      | COM2          |          |               |        |  |  |  |  |  |  |
| Modelo do Display                          | PDV HDD-580PR | 0        | ~             |        |  |  |  |  |  |  |

Após realizada a configuração, será necessário encerrar o sistema e reiniciar o equipamento para que a comunicação com o display seja efetuada.

## • Gourmet

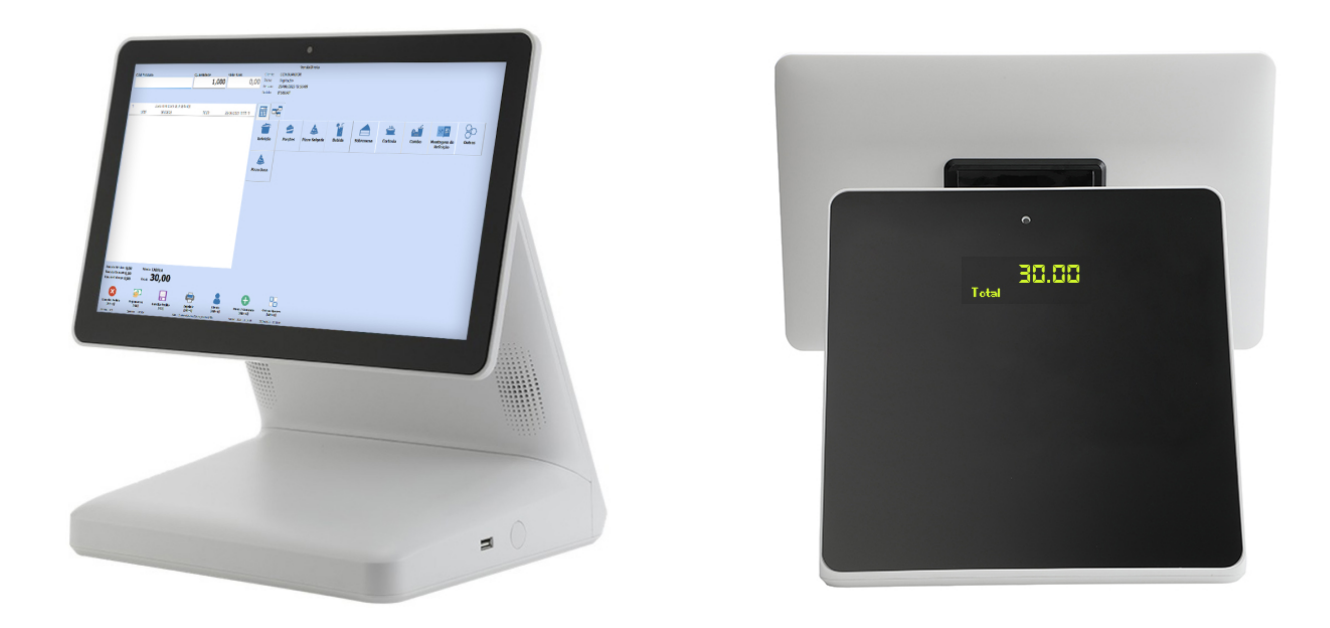

**Configuração:** Semelhante ao Futura PDV, no Gourmet também será necessário habilitar a funcionalidade diretamente na **Configuração de Terminal,** onde será disponibilizada a opção **Display**.

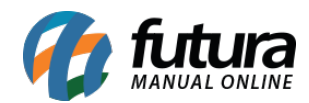

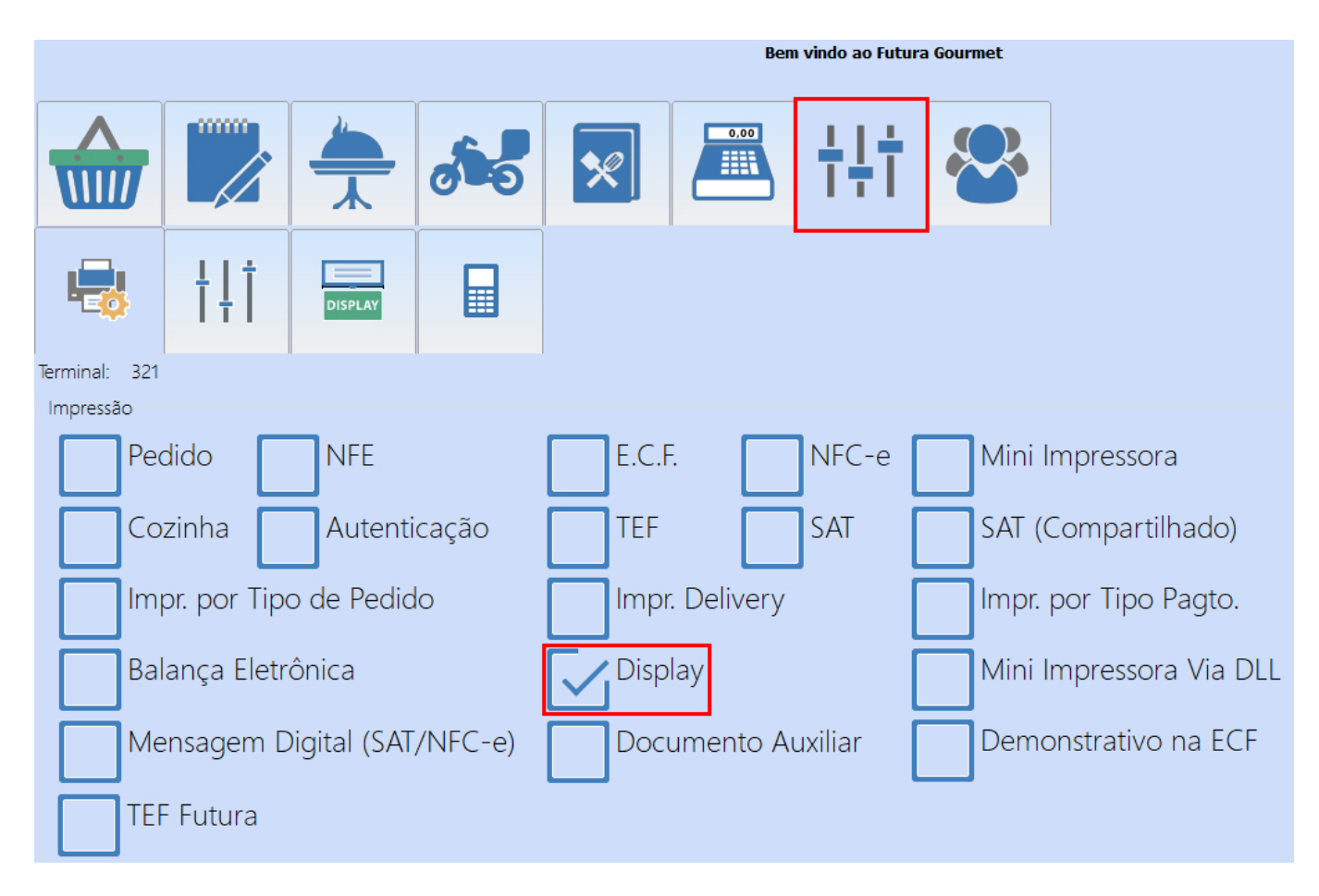

Ao acessar a configuração, basta definir a porta **COM2** e seu respectivo modelo **(PDV HDD-580PRO)**.

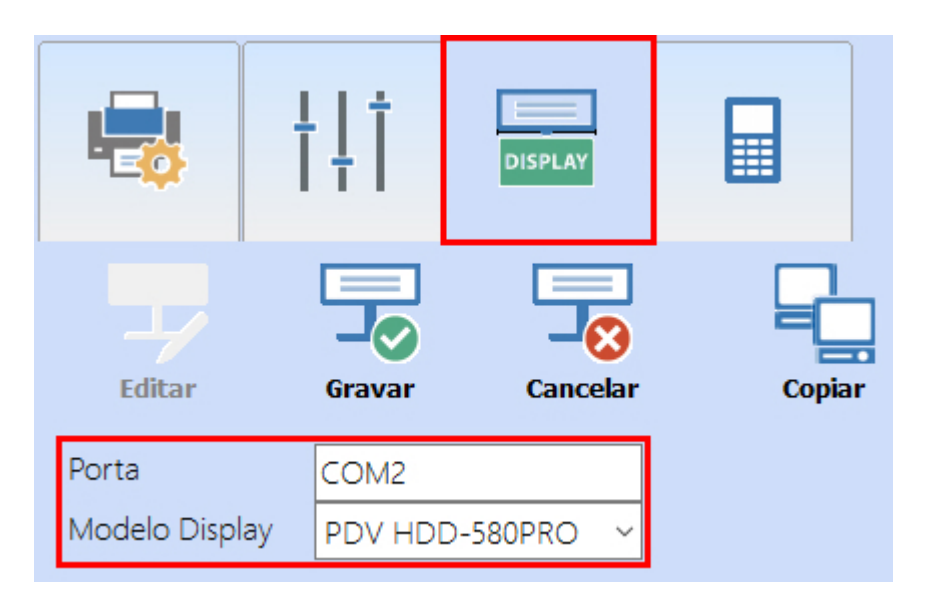

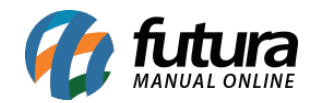

Após realizada a configuração, também será necessário encerrar o sistema e reiniciar o equipamento para que a comunicação com o display seja efetuada.